## **Creating Your TNCompass User Account**

https://tncompass.org

Navigate to the above website. Click on the link that says *Register Now* 

| Sign in to your Account                           | Welcome, Tennessee educator.                                                                                                    |
|---------------------------------------------------|----------------------------------------------------------------------------------------------------|
| Password Log in Forgot Password? Forgot Username? | In order to register on the TNCompass site, you must have an educator license in the state of Tennessee or be enrolled<br>in an educator preparation program. |
| OR Sign in with TDOE Orion                        |                                                                                                    |

1

Enter your date of birth and social security number. Check the box next to *Im Not a Robot.* You may have to solve a picture puzzle to verify that you are not a robot. Click *Find.* 

| Please enter the information assoc            | iated with your TN educator license or Educator Preparation Program.                                     |
|-----------------------------------------------|----------------------------------------------------------------------------------------------------|
| If you do not meet the requirements for educa | tor registration but need an account, please contact your district administration office for assistance. |
| Date of Birth                                 | MM/DD/YYYY                                                                                               |
| Social Security Number                        | e.g. 123456789 (nine digits only)                                                                        |
|                                               | I'm not a robot                                                                                          |
|                                               | Find Cancel                                                                                              |

| <mark>IF you get the yellow box</mark> , you | A | An educ | ator account has alr | eady been registered. |  |
|----------------------------------------------|---|---------|----------------------|-----------------------|--|
| have already registered with                 |   | Login   | Report Recovered     | Contact Support       |  |
| TNCompass. Use the <b>Reset</b>              |   | Login   | Reset Password       | Contact Support       |  |
| Password or Contact Support if               |   |         |                      |                       |  |
| you have forgotten your                      |   |         |                      |                       |  |
| credentials.                                 |   |         |                      |                       |  |

New Users will be asked to confirm their licensing information. If it is correct, click the button that says **Yes, This is Correct**.

| Now, please confirm we found the             | right educator                                                           |
|----------------------------------------------|--------------------------------------------------------------------------|
| Please Note: your name displayed here is cor | sistent with the records maintained by the Office of Educator Licensing. |
| Name:                                        | -                                                                        |
| Crense Number:                               |                                                                          |
| Date of Birth:                               | 1.11.10                                                                  |
| Social Security Numbur                       | 10.0 TA                                                                  |
|                                              | Yes, this is correct Cancel                                              |
|                                              |                                                                          |
|                                              |                                                                          |
|                                              |                                                                          |
|                                              |                                                                          |

Once the information is confirmed, you will be prompted to create your username and password. Please make sure the password meets all of the criteria for passwords.

| Please Note: the password | you are creating is sp | ecm: elly for TNCompass |                                                                                                   |
|---------------------------|------------------------|-------------------------|---------------------------------------------------------------------------------------------------|
| En                        | nail/Username          |                         |                                                                                                   |
| Confirm En                | nail/Username          |                         | Passwords must be at least 8 characters long and must contain at least one each of the following: |
|                           | Password               |                         | Number I.e. 0-9     Lowercase Letter I.e.a - z     Uppercase Letter I.e.A - Z                     |
| Cont                      | firm password          |                         | Special Character I.e. !#\$%^&                                                                    |
|                           |                        | Create Account Cancel   |                                                                                                   |